## Obtenir des données à partir de RenoiRH Formation / BI Reporting

Voir le manuel utilisateurs - séquence 9

## 2 requêtes :

Voir le manuel utilisateurs - séquence 9

| Titre                                                                     | Code     | Description                                                                                                    |
|---------------------------------------------------------------------------|----------|----------------------------------------------------------------------------------------------------|
| Suivi des sessions de formation bis<br>(Cible : FOR - Suivi des sessions) | XZE0031  | Liste des stages / sessions avec informations<br>correspondantes et notamment le nombre de participants<br>inscrits |
| Bilan de formation (hors MSO)<br>(Cible : FOR - Bilan de formation)       | XZ700099 | Liste des stagiaires avec heures de présences par stage/session                                                     |

Dans le menu déroulant de gauche (Expert RH), sélectionner BI Reporting

Puis taper code de la requête ici :

| B Reporting 💌 🍞 Gestion des rapports 🗸                           |                          |   |
|------------------------------------------------------------------|--------------------------|---|
| Création de rapport ad-hoc                                       |                          |   |
| Sélectionner la HR perspective sur laquelle le rapport sera basé | ✓ Créer                  |   |
| Liste des rapports                                               |                          |   |
| Rapports standard Rapports ad-hoc                                | Mes résultats de rapport |   |
| Critères de recherche                                            |                          |   |
| Rechercher parmi les titres de rapport session                   | et les codes             | A |

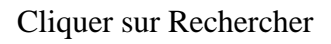

Renseigner les paramètres de la requête : dates de début et fin de période, et code UO organisatrice

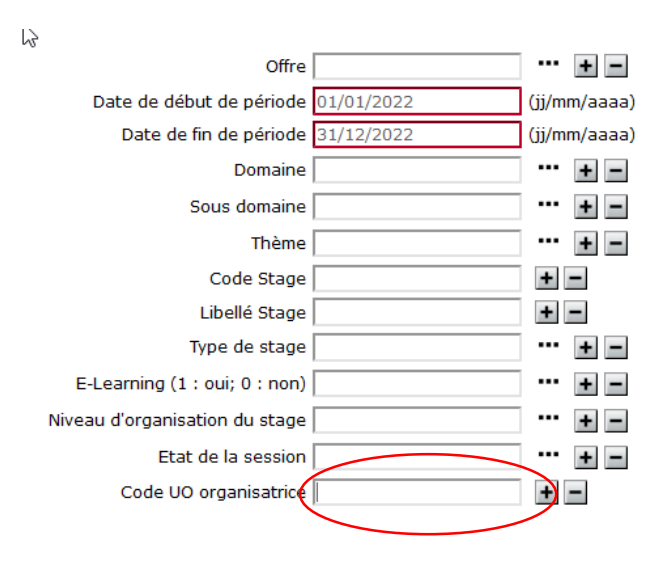

Le code de l'UO organisatrice est celui qui est affiché ici :

|                     |                             |           |                |                   | - |
|---------------------|-----------------------------|-----------|----------------|-------------------|---|
| RenoiR              | HBienvenue                  | Expert RH | Responsable de | Formation local - | - |
| BI & Reporting 💌    | Gestion des rappo           | orts 🗸    |                |                   |   |
| Soumettre la requêt | e 'FOR - Suivi des sessions | 1         |                |                   |   |

Ι

Cliquer sur Soumission immédiate (si accessible), sinon sur Soumission différée

Aller chercher le rapport en cliquant sur la petite maison :

| RenoiR         | Н | Bienvenue              |
|----------------|---|------------------------|
| BI & Reporting | 1 | Gestion des rapports 🗸 |

Puis aller dans « Mes résultats de rapport » :

| 🕅 & Reporting 🔽 🕥 Gestion des rapports 🗸                                                                   |
|----------------------------------------------------------------------------------------------------|
| Création de rapport ad-hoc                                                                                 |
| Sélectionner la HR perspective sur laquelle le rapport sera basé Absences congés et affectations VII Créer |
| Liste des rapports                                                                                         |
| Rapports standard Rapports ad-hoc Mes résultats de rapport                                                 |
| I Critères de recherche                                                                                    |
| Rechercher parmi les titres de rapport et les codes Rechercher                                             |

## Pour ouvrir le rapport : cliquer sur son nom (colonne de gauche)

| BI & Reporting 💽 🌘 😚 Gestion des rapports 🔹                              |                          |                    |                 |          |         |          |
|--------------------------------------------------------------------------|--------------------------|--------------------|-----------------|----------|---------|----------|
| Création de rapport ad-hoc                                               |                          |                    |                 |          |         |          |
| Sélectionner la HR perspective sur laquelle le rapport sera basé Absence | ~] [                     | Créer              |                 |          |         |          |
| Mes résultats de rapport                                                 |                          |                    |                 |          |         |          |
| Rapports standard Rapports ad-hoo                                        | Mes résultats de rapport |                    |                 |          |         |          |
| Critères de recherche                                                    |                          |                    |                 |          |         |          |
| Nom du rapport recherché Rechercher                                      |                          |                    |                 |          |         |          |
| Résultat de la recherche                                                 |                          |                    |                 |          |         |          |
| Titre du rapport*                                                        | Date Soumission          | Nombre de rapports | Etat du rapport | Format   | Actions |          |
| FOR - Suivi des sessions                                                 | 08/06/2022 11:32         | 1                  | Terminé         | 8        | ۹       | ×        |
| FOR - Suivi des sessions                                                 | 07/06/2022 15:51         | 1                  | Terminé         | <b>B</b> | ۹       | $\times$ |
| FOR - Suivi des sessions                                                 | 01/06/2022 09:15         | 1                  | Terminé         | 8        | ٩       | ×        |